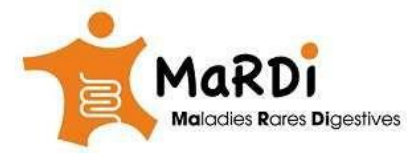

Manuel de participation aux RCP MaRDI (v 0.1) pour plus d'information, allez à : www.fimatho.fr/mardi/rcp

# **<u>Etapes RCP MaRD</u>** I: Pour participer aux réunions de concertation pluridisciplinaire (RCP) du centre de référence des maladies rares digestives (MaRDI) il faut :

- centre de reference des maladies rares digestives (MaRDI) II fa
- 1) Télécharger et remplir la demande de RCP.
- 2) Préparer le dossier patient à discuter 3)
- Préparer et tester les outils de connexion.
- 4) Présenter le dossier lors de la RCP.

## Etape 1. Télécharger et remplir la demande de RCP (fiche patient)

- 1. Télécharger la fiche dans la rubrique RCP du site MaRDI : <u>https://www.fimatho.fr/mardi/rcp</u>
- 2. Remplir la fiche avec les indications demandées.
- S'il s'agit d'une demande de test génétique ou de suivi de dossier, cocher la case correspondante. 3. Envoyer la fiche de demande à l'adresse email <u>naim.drid@aphp.fr</u>
- Vous pouvez ajouter les documents que vous jugeriez utiles soit dans la fiche elle-même soit en document annexé.
- La demande de RCP sera examinée par un médecine et le chef de projet Mardi qui vous demanderons des informations complémentaires si besoin et vous proposerons une date de RCP.

### Etape 2. Préparation du dossier patient.

Les documents radiologiques sont à envoyer au moins 15 jours à l'avance

- **a.** Sous forme de CD à Naim Drid, service de gastroentérologie et nutrition pédiatriques, Hopital Robert Debré, 48 Bd Sérurier, 78019 Paris.
- **b.** Sous forme de fichier à téléverser un site sécurisé dont le lien vous sera adressé par e-mail en utilisant l'adresse indiquée sur la fiche patient. Attention, les fichiers doivent être au nom du patient pour éviter toute erreur d'identité : NOM.Prénom.DDN.sexe
- **c.** Si vous souhaitez un avis anatomopathologique, endoscopique, ou autre.... merci de nous l'indiquer sur la fiche patient et de joindre le(s) compte-rendu(s) correspondant(s).
- **d.** La présentation du cas clinique se fera sur un document PowerPoint lors de la RCP. Il est souhaitable de nous l'envoyer à l'avance à <u>naim.drid@aphp.fr</u>

### Etape 3. Installer et tester les outils de connexion.

- 1. L'invitation à participer à la RCP sera formalisée par une invitation par courriel (vérifier votre boîte de spams si besoin).
- 2. Cliquer sur le lien indiqué dans le message et suivez la procédure d'installation logiciel Zoom (logiciel de téléconférence gratuit). Pour plus d'information, voir le site internet dans la rubrique RCP.
- Sauvegardez l'email (pour référence) pour vous connecter à nouveau le jour de la conférence.
  Pour tester la connexion la première fois, avant la RCP elle-même, nous vous proposons de tester votre connexion avec nous. Contacter <u>naim.drid@aphp.fr</u> pour cela.

### Etape 4. Présentation du cas clinique lors de la RCP.

- 1. Ouvrir l'e-mail sauvegardé. Pensez à prendre plusieurs minutes de marge avant le début de la RCP pour vous connecter.
- Selon les instructions du coordinateur de la RCP, vous présenterez votre cas en partageant votre écran ou le document PowerPoint avec les autres participants en suivant les instructions indiquées sur votre Skype entreprise web app.
- **3.** En cas d'échec de connexion par **Skype Enterprise web-app**, un numéro de téléphone est indiqué dans le courriel d'invitation. Il vous permettra de participer à la RCP mais il ne vous permettra pas de partager l'écran et la présentation.
- 4. A la fin de la RCP, un document de synthèse sera élaboré et adressé par mel aux participants.